## メールアドレスをクリックしてもメールアプリがひらかない時の操作(そうさ)

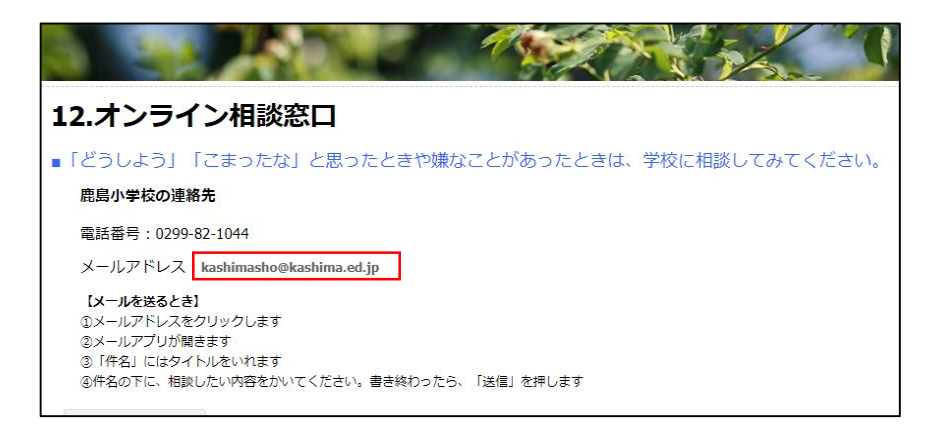

けんさくがめん ①グーグルの検索画面をひらきます。

まるいアイコンの下に「Gmail(じーめる)」という文字があるのでクリックします。

| <ul> <li>新しいダブ × +</li> </ul> | - 0 ×        |
|-------------------------------|--------------|
| → C (G                        |              |
| ブックマーク                        |              |
|                               | Gmail 画像 🚨 🗰 |
|                               | ▲ ·          |
|                               |              |
|                               | ここをクリック      |
| Googla                        |              |
| Julyie                        |              |
|                               |              |

がめん (2)メールの面面が7いらきます

|                          |                               | 5 7 o                |              |                   |       |      |       |   |    |           |                     |
|--------------------------|-------------------------------|----------------------|--------------|-------------------|-------|------|-------|---|----|-----------|---------------------|
| <u>ع</u> لا              | <sup>がめん</sup><br>ール画面の☆マーク   | のとなりにある、             | ۲            | マークを              | 1回クリッ | っりしき | ます。   |   |    |           |                     |
| Y ♦                      | 12.オンライン相談窓口 « 鹿嶋市立 🗙 🌀 無)    | e × ©                | 受信トレイ (79,13 | i3) - t0056@kas 🗙 | +     |      |       |   |    |           | – ø ×               |
| $\leftarrow \rightarrow$ | × 😁 mail.google.com/mail/u/0/ | ?tab=rm&ogbl#inbox   |              |                   |       | Ę    | こをクリッ | ゥ | →[ |           | ប់ 🛛 🔊 🛑 🗄          |
| 🕞 ৴ৢ৴৴৴                  | -7                            |                      |              |                   |       |      |       |   |    | >         | <ul> <li></li></ul> |
| =                        |                               | <b>Q</b> すべてのスレッドを検索 | Ĩ.           |                   |       |      | •     | ~ | ?  | ©         | Google              |
|                          | / 作成                          | □ - C :              |              |                   |       |      |       |   |    | 1–50 / 79 | 9,156行 〈 〉          |

| - | すべての メール リンクを<br>mail.google.com で開きますか?    | ×   |
|---|---------------------------------------------|-----|
|   | <ul> <li>○ 許可する</li> <li>◆ ここをクリ</li> </ul> | レック |
|   | <ul> <li>拒否</li> <li>無視する</li> </ul>        |     |
|   | 管理                                          | 完了  |

がめん きょか ④左のような画面がでてきたら、一番上の「許可する」を かんりょう クリックして、完了をおします。